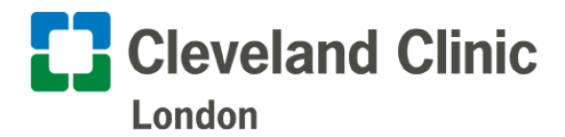

## **Changing MyChart Notification Preferences**

You can update your Communication Preferences directly in MyChart by following these simple steps.

1. Login to MyChart

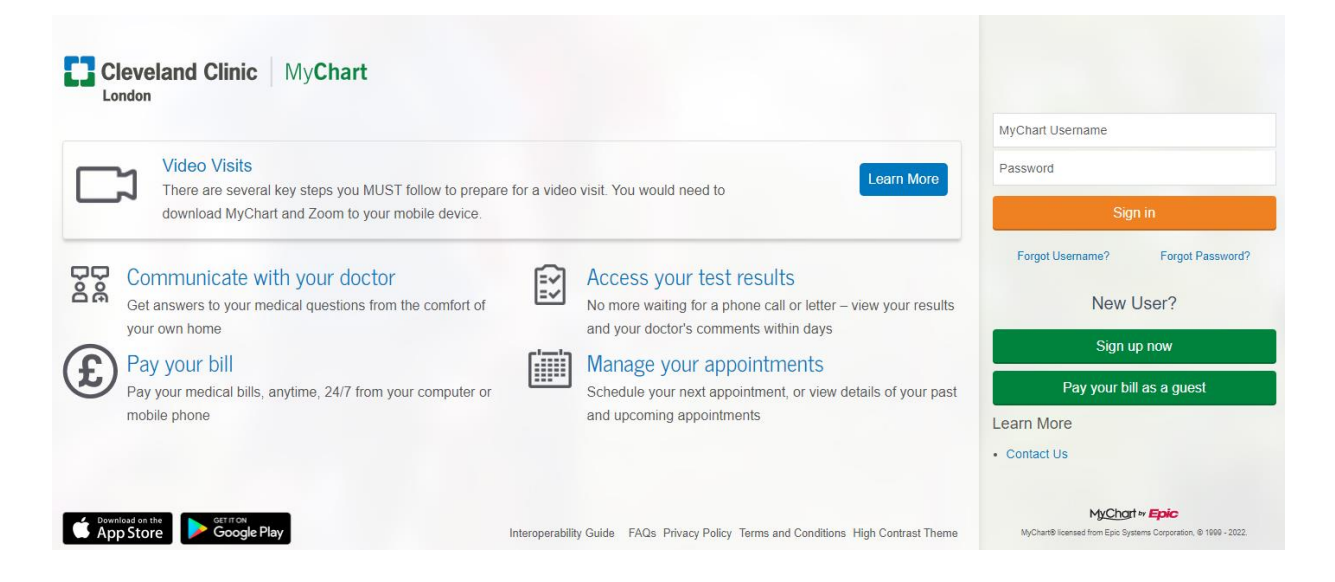

2. Click on the Menu

| M <u>yCha</u> rt<br>» <b>Epic</b> |              |          |              |         | Cleveland Clinic |  |  |
|-----------------------------------|--------------|----------|--------------|---------|------------------|--|--|
| enu Menu                          | Appointments | Messages | Lest Results | Letters |                  |  |  |
| 14/-1                             | .1           |          |              |         |                  |  |  |

3. Under Account Settings, select Communications Preferences

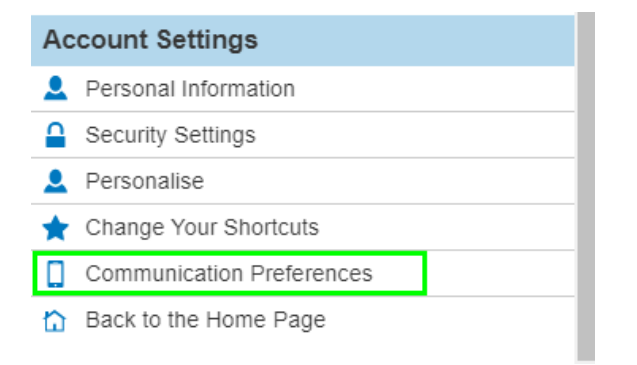

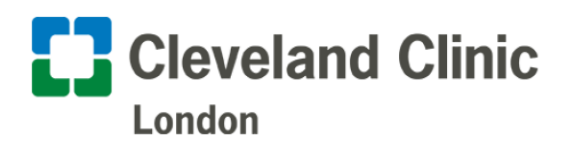

- 4. In this section, you will be able to select your preferences by clicking on the icons. These sections are broken down by the different types of alerts you can opt to receive. Please note we do not support SMS to international phones.
  - a. If the Email or Text icon is coloured green, that means that you will receive communications and notifications.
  - b. If the Email or Text icon is not coloured green, that means that the you will not receive communications and notifications.

| Corr | munication Preferences                                                                                                    |         |          |          |
|------|----------------------------------------------------------------------------------------------------|---------|----------|----------|
| hoo  | se how you would like to receive MyChart notifications. You can manage your settings for push notifications on your mobile | device. |          |          |
| icas | e de aware unar niyoù are using a non-ok moone device yoù migni nor de abie to receive text commonications                 | Email   | Text     | Post     |
|      | Annointmante                                                                                                    |         |          | æ        |
| ~    | Alerts and notifications about upcoming or past appointments.                                                              | @       | -        | <u>m</u> |
| ~    | Messages                                                                                                    |         | -        | đ        |
|      | Receive updates from your healthcare organisation.                                                                         |         |          | 0        |
|      | Health                                                                                                    |         | <b>F</b> |          |
| ^    | Notifications when new information is available about your care.                                                           |         |          |          |
|      | Medical Document Request                                                                                                   | 5       | ç        |          |
|      | Prescription Ready                                                                                                    | 12      | <u>,</u> |          |
|      | Test Result                                                                                                    | M       | , pa     |          |
|      | Receive a daily summary between 8-10 AM on a business day                                                                  |         |          |          |
| ~    | Billing                                                                                                    |         |          |          |
|      | Updates about billing and insurance information.                                                                           |         |          |          |
| ~    | Questionnaires                                                                                                    |         | -        |          |
|      | Alerts when questionnaires are available or due.                                                                           | e       |          |          |
| ~    | Account Management                                                                                                    |         |          |          |
|      | Receive alerts about account updates.                                                                                      | 4       | ,        |          |
| ~    | Telehealth                                                                                                    | 1       |          |          |
|      | Alerts for current telehealth visits                                                                                       |         | 5        |          |
|      |                                                                                                    | 1       | Save c   | hanges   |

If you have any questions or would like support with changing your communication preferences in MyChart, please reach out to our MyChart Helpdesk at +44 (0)20 3423 7008 or send us an email to mychartsupport@ccf.org

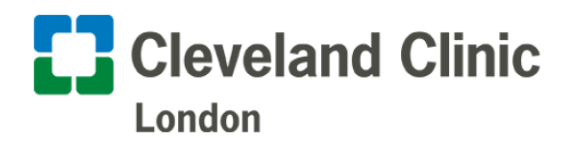